## How to... Create a New Account and Check Account Information

• The account tab is one of the most critical account tabs needed.

| P | rojects:                                                                                                    | OR BLM 201                                                                                                    | 4(2)(Sa                         |                         | J                                  | 1                               |                                |                               |       |                             |                   |                                 | (All)   <u>Return To List (</u> | Projects (All)) 🧿   |  |
|---|----------------------------------------------------------------------------------------------------|----------------------------------------------------------------------------------------------------|---------------------------------|-------------------------|------------------------------------|---------------------------------|--------------------------------|-------------------------------|-------|-----------------------------|-------------------|---------------------------------|---------------------------------|---------------------|--|
|   | Project                                                                                                    | Info Y Desig                                                                                                    | gn 🖞 Acquisition \              | Construction Account    | Team Y Event Log                   |                                 |                                |                               |       |                             |                   |                                 |                                 |                     |  |
|   |                                                                                                    |                                                                                                    |                                 |                         |                                    | Showing accou                   | int information from           | period 3 INS.                 |       |                             |                   |                                 |                                 |                     |  |
| : | 5earch                                                                                                    | Filters:                                                                                                    |                                 |                         |                                    |                                 |                                |                               |       |                             |                   |                                 |                                 |                     |  |
|   | Keywo                                                                                                    | rd                                                                                                    |                                 | Account Type            | •                                  |                                 |                                |                               |       |                             |                   |                                 |                                 |                     |  |
|   | Apply S                                                                                                    | earch                                                                                                    |                                 |                         |                                    |                                 |                                |                               |       |                             |                   |                                 |                                 |                     |  |
|   | add New                                                                                                    | Account It                                                                                                    | oms 1 3 of 3                    |                         |                                    |                                 |                                |                               |       |                             |                   |                                 |                                 |                     |  |
|   |                                                                                                    |                                                                                                    |                                 |                         |                                    |                                 |                                |                               | Cur   | rrent                       |                   |                                 |                                 |                     |  |
| A | ctions                                                                                                    | <u>Account</u><br><u>Code</u> ▼                                                                                                    | Account<br>Description <b>*</b> | Account Number <b>*</b> | Original<br>Authorized<br>Amount v | Current<br>Authorized<br>Amount | Previous Paid<br>Expenditure v | Current<br>Approved<br>Amount | Chain | <u>Current</u><br>Payment ▼ | Override<br>Chain | <u>To Date</u><br>Expenditure • | Probable<br>Amount •            | Account<br>Comments |  |
| ( | 1                                                                                                    | Image: Second state       Image: Second state       Image: Second state< |                                 |                         |                                    |                                 |                                |                               |       |                             |                   |                                 |                                 |                     |  |
| ( | Image: Contract Modification 001       15A7412011202<br>R40.CN.G310.41<br>1741000000       \$0.00       \$0.00       \$0.00       \$0.00       \$0.00       \$0.00       \$0.00       \$0.00       \$0.00       \$0.00       \$0.00       \$0.00       \$0.00       \$0.00       \$0.00       \$0.00       \$0.00       \$0.00       \$0.00       \$0.00       \$0.00       \$0.00       \$0.00       \$0.00       \$0.00       \$0.00       \$0.00       \$0.00       \$0.00       \$0.00       \$0.00       \$0.00       \$0.00       \$0.00       \$0.00       \$0.00       \$0.00       \$0.00       \$0.00       \$0.00       \$0.00       \$0.00       \$0.00       \$0.00       \$0.00       \$0.00       \$0.00       \$0.00       \$0.00       \$0.00       \$0.00       \$0.00       \$0.00       \$0.00       \$0.00       \$0.00       \$0.00       \$0.00       \$0.00       \$0.00       \$0.00       \$0.00       \$0.00       \$0.00       \$0.00       \$0.00       \$0.00       \$0.00       \$0.00       \$0.00       \$0.00       \$0.00       \$0.00       \$0.00       \$0.00       \$0.00       \$0.00       \$0.00       \$0.00       \$0.00       \$0.00       \$0.00       \$0.00       \$0.00       \$0.00       \$0.00       \$0.00       \$0.00       \$0.00       \$0.00       \$0.00       \$ |                                                                                                    |                                 |                         |                                    |                                 |                                |                               |       |                             |                   |                                 |                                 |                     |  |
| ( | 3                                                                                                    | CON03                                                                                                    | \$3,000.00                      | \$47,700.00             |                                    |                                 |                                |                               |       |                             |                   |                                 |                                 |                     |  |
|   |                                                                                                    |                                                                                                    |                                 | Construction Totals     | \$\$1,028,195.47                   | \$1,609,099.48                  | \$22,900.00                    | \$36,579.00                   |       | \$36,579.00                 |                   | \$59,479.00                     | \$1,064,329.47                  |                     |  |
|   |                                                                                                    |                                                                                                    |                                 | Construction            | Engineering Totals                 | \$0.00                          |                                |                               |       |                             |                   | \$0.00                          | \$0.00                          |                     |  |
| L | Add New                                                                                                    | Account It                                                                                                    | ems 1-3 of 3                    |                         |                                    | <b>^</b>                        |                                |                               |       |                             |                   |                                 |                                 |                     |  |
|   |                                                                                                    |                                                                                                    |                                 |                         |                                    |                                 |                                |                               |       |                             |                   |                                 |                                 |                     |  |
| _ |                                                                                                    |                                                                                                    |                                 |                         |                                    |                                 |                                |                               |       |                             |                   |                                 |                                 |                     |  |
|   |                                                                                                    |                                                                                                    |                                 |                         |                                    |                                 |                                |                               |       |                             |                   |                                 |                                 |                     |  |
|   |                                                                                                    |                                                                                                    |                                 |                         |                                    |                                 |                                | _                             |       |                             |                   |                                 |                                 |                     |  |
|   |                                                                                                    |                                                                                                    |                                 |                         | All of vo                          |                                 | unting                         |                               |       |                             |                   |                                 |                                 |                     |  |
|   |                                                                                                    |                                                                                                    |                                 |                         | All UI yU                          | ui accui                        | unting                         |                               |       |                             |                   |                                 |                                 |                     |  |
|   |                                                                                                    |                                                                                                    |                                 |                         | informat                           | tion is li                      | sted.                          |                               |       |                             |                   |                                 |                                 |                     |  |
|   |                                                                                                    |                                                                                                    |                                 |                         |                                    |                                 |                                |                               |       |                             |                   |                                 |                                 |                     |  |
|   |                                                                                                    |                                                                                                    |                                 |                         |                                    |                                 |                                |                               |       |                             |                   |                                 |                                 |                     |  |
|   |                                                                                                    |                                                                                                    |                                 |                         |                                    |                                 |                                |                               |       |                             |                   |                                 |                                 |                     |  |

| Projects | CR BLM        | 2014(2)(Sa                                       |                                               | •                                                       |                                   |                                |                                 |                 |                                    |                   | Return To Projects              | ( <u>All)</u>   <u>Return To List (</u> | Projects (All)) 3   |
|----------|---------------|--------------------------------------------------|-----------------------------------------------|---------------------------------------------------------|-----------------------------------|--------------------------------|---------------------------------|-----------------|------------------------------------|-------------------|---------------------------------|-----------------------------------------|---------------------|
| Project  | t Info 👔      | Design Acquisition                               | Construction Account                          | Team Event Log                                          |                                   |                                |                                 |                 |                                    |                   |                                 |                                         |                     |
|          |               |                                                  |                                               |                                                         | Showing accou                     | int information from           | period 3 INS.                   |                 |                                    |                   |                                 |                                         |                     |
| Searc    | h Filters     | :                                                | Account Type                                  | -                                                       |                                   |                                |                                 |                 |                                    |                   |                                 |                                         |                     |
| Apply    | Search        |                                                  |                                               |                                                         |                                   |                                |                                 |                 |                                    |                   |                                 |                                         |                     |
| Add Nev  | w Account     | Items 1-3 of 3                                   |                                               |                                                         |                                   |                                |                                 |                 |                                    |                   |                                 |                                         |                     |
|          |               |                                                  |                                               |                                                         |                                   |                                |                                 | Cur             | rent                               |                   |                                 |                                         |                     |
| Action   | Accou<br>Code | <u>nt</u> <u>Account</u><br><u>Description</u> ▼ | Account Number <b>*</b>                       | <u>Original</u><br><u>Authorized</u><br><u>Amount</u> ▼ | Current<br>Authorized<br>Amount • | Previous Paid<br>Expenditure • | Current<br>Approved<br>Amount • | Chain           | <u>Current</u><br><u>Payment</u> v | Override<br>Chain | <u>To Date</u><br>Expenditure • | Probable<br>Amount •                    | Account<br>Comments |
| 2<br>2   | CON01         | Main account                                     | 15A7412011202<br>R40.CN.15F0.41<br>1741000000 | \$1,001,995.47                                          | \$1,261,399.33                    | \$19,900.00                    | \$36,579.00                     | CON01-<br>CON02 | \$36,579.00                        | No                | \$56,479.00                     | \$1,016,629.47                          |                     |
| 2        | CON02         | Contract<br>Modification 00                      | 15A7412011202<br>R40.CN.G310.41<br>1741000000 | \$0.00                                                  | \$300,000.00                      | \$0.00                         | \$0.00                          | CON01-<br>CON02 | \$0.00                             | No                | \$0.00                          | \$0.00                                  |                     |
| 1        | CON03         | Addtional<br>county match                        | 123564fd.erdf.4561                            | \$26,200.00                                             | \$47,700.15                       | \$3,000.00                     | \$0.00                          | CON01-<br>CON02 | \$0.00                             | No                | \$3,000.00                      | \$47,700.00                             |                     |
|          |               |                                                  | Construction Totals                           | \$1,028,195.47                                          | \$1,609,099.48                    | \$22,900.00                    | \$36,579.00                     |                 | \$36,579.00                        |                   | \$59,479.00                     | \$1,064,329.47                          |                     |
|          |               |                                                  | Construction                                  | Engineering Totals                                      | \$0.00                            |                                |                                 |                 |                                    |                   | \$0.00                          | \$0.00                                  |                     |
| Add Nev  | w Account     | Items 1-3 of 3                                   |                                               |                                                         |                                   |                                |                                 |                 |                                    |                   |                                 |                                         |                     |
|          |               |                                                  |                                               |                                                         |                                   |                                |                                 |                 |                                    |                   |                                 |                                         |                     |

"Account Code": This is the "nick name" for the accounts. "CON" stands for Construction. When adding money via CM the accounts are identified by the "Account Code."

| Projects:                  | OR BLM 20         | 14(2)(Sa                     |                                               |                                           |                                   |                                |                                 |                 |                             |                   |                                 | (All)   Return To List ( | Projects (All)) 🔇   |
|----------------------------|-------------------|------------------------------|-----------------------------------------------|-------------------------------------------|-----------------------------------|--------------------------------|---------------------------------|-----------------|-----------------------------|-------------------|---------------------------------|--------------------------|---------------------|
| Project                    | Info V Des        | ign Acquisition              | Construction Account                          | Team V Event Log                          |                                   |                                |                                 |                 |                             |                   |                                 |                          |                     |
|                            |                   |                              |                                               |                                           | Showing accou                     | unt information from           | period 3 INS.                   |                 |                             |                   |                                 |                          |                     |
| Search<br>Keywo<br>Apply S | Filters:<br>rd    |                              | Account Type                                  | •                                         |                                   |                                |                                 |                 |                             |                   |                                 |                          |                     |
| Add New                    | Account I         | tems 1-3 of 3                |                                               |                                           |                                   |                                |                                 |                 |                             |                   |                                 |                          |                     |
|                            |                   |                              |                                               |                                           |                                   |                                |                                 | Cur             | rent                        |                   |                                 |                          |                     |
| Actions                    | Account<br>Code ▼ | Account<br>Description •     | <u>Account Number</u> ▼                       | <u>Original</u><br>Authorized<br>Amount ▼ | Current<br>Authorized<br>Amount ▼ | Previous Paid<br>Expenditure • | Current<br>Approved<br>Amount • | Chain           | <u>Current</u><br>Payment • | Override<br>Chain | <u>To Date</u><br>Expenditure • | Probable<br>Amount •     | Account<br>Comments |
| 1 P                        | CON01             | Main account                 | 15A7412011202<br>R40.CN.15F0.41<br>1741000000 | \$1,001,995.47                            | \$1,261,399.33                    | \$19,900.00                    | \$36,579.00                     | CON01-<br>CON02 | \$36,579.00                 | No                | \$56,479.00                     | \$1,016,629.47           |                     |
| 1 D                        | CON02             | Contract<br>Modification 001 | 15A7412011202<br>R40.CN.G310.41<br>1741000000 | \$0.00                                    | \$300,000.00                      | \$0.00                         | \$0.00                          | CON01-<br>CON02 | \$0.00                      | No                | \$0.00                          | \$0.00                   |                     |
| 21                         | CON03             | Addtional<br>county match    | 123564fd.erdf.4561                            | \$26,200.00                               | \$47,700.15                       | \$3,000.00                     | \$0.00                          | CON01-<br>CON02 | \$0.00                      | No                | \$3,000.00                      | \$47,700.00              |                     |
|                            |                   |                              | Construction Totals                           | \$1,028,195.47                            | \$1,609,099.48                    | \$22,900.00                    | \$36,579.00                     |                 | \$36,579.00                 |                   | \$59,479.00                     | \$1,064,329.47           |                     |
|                            |                   |                              | Construction                                  | ingineering lotais                        | \$0.00                            |                                |                                 |                 |                             |                   | \$0.00                          | \$0.00                   |                     |
|                            | "Aco<br>will      | count D<br>say sor           | escription<br>nething lik                     | ": This i<br>e "USFS                      | is the ty<br>money                | pe of m<br>" or "G3            | oney.<br>31E fur                | lt<br>nds.'     | ,                           |                   |                                 |                          |                     |
|                            |                   |                              |                                               |                                           |                                   |                                |                                 |                 |                             |                   |                                 |                          |                     |

| Projects:                  | OR BLM 201                                                                                                    | 4(2)(Sa                                                                                                    |                                               |                                           |                        |                                |                      |                 |                      |                   | Return To Projects (            | All)   <u>Return To List (</u>     | Projects (All)) 🕐   |  |  |
|----------------------------|----------------------------------------------------------------------------------------------------|----------------------------------------------------------------------------------------------------|-----------------------------------------------|-------------------------------------------|------------------------|--------------------------------|----------------------|-----------------|----------------------|-------------------|---------------------------------|------------------------------------|---------------------|--|--|
| Project                    | Info V Desi                                                                                                    | gn Acquisition                                                                                                    | Construction Account                          | Team Event Log                            |                        |                                |                      |                 |                      |                   |                                 |                                    |                     |  |  |
|                            |                                                                                                    |                                                                                                    |                                               |                                           | Showing accou          | int information from           | period 3 INS.        |                 |                      |                   |                                 |                                    |                     |  |  |
| Search<br>Keywo<br>Apply S | Filters:<br>rd<br>earch                                                                                                    |                                                                                                    | Account Type                                  | ×                                         |                        |                                |                      |                 |                      |                   |                                 |                                    |                     |  |  |
| Add Nev                    | Account It                                                                                                    | ems 1-3 of 3                                                                                                    |                                               |                                           |                        |                                |                      |                 |                      |                   |                                 |                                    |                     |  |  |
|                            |                                                                                                    |                                                                                                    |                                               |                                           |                        |                                |                      | Cur             | rent                 |                   |                                 |                                    |                     |  |  |
| Actions                    | <u>Account</u><br>Code ▼                                                                                                    | Account<br>Description •                                                                                                    | Account Number •                              | <u>Original</u><br>Authorized<br>Amount • | Authorized<br>Amount • | Previous Paid<br>Expenditure • | Approved<br>Amount • | Chain           | Current<br>Payment v | Override<br>Chain | <u>To Date</u><br>Expenditure • | <u>Probable</u><br><u>Amount</u> • | Account<br>Comments |  |  |
| 1 D                        | CON01                                                                                                    | Main account                                                                                                    | 15A7412011202<br>R40.CN.15F0.41<br>1741000000 | \$1,001,995.47                            | \$1,261,399.33         | \$19,900.00                    | \$36,579.00          | CON01-<br>CON02 | \$36,579.00          | No                | \$56,479.00                     | \$1,016,629.47                     |                     |  |  |
| 2 P                        | CON02                                                                                                    | Contract<br>Modification 003                                                                                                    | 15A7412011202<br>R40.CN.G310.41<br>1741000000 | \$0.00                                    | \$300,000.00           | \$0.00                         | \$0.00               | CON01-<br>CON02 | \$0.00               | No                | \$0.00                          | \$0.00                             |                     |  |  |
| 1 d                        | CON03                                                                                                    | Addtional<br>county match                                                                                                    | 123564fd.erdf.4561                            | \$26,200.00                               | \$47,700.15            | \$3,000.00                     | \$0.00               | CON01-<br>CON02 | \$0.00               | No                | \$3,000.00                      | \$47,700.00                        |                     |  |  |
|                            |                                                                                                    |                                                                                                    | Construction Totals                           | \$1,028,195.47                            | \$1,609,099.48         | \$22,900.00                    | \$36,579.00          |                 | \$36,579.00          |                   | \$59,479.00                     | \$1,064,329.47                     |                     |  |  |
|                            | Image: Convolution of Modification 00         R40.CN.G310.41<br>1741000000         \$0.00         \$0.00         \$0.00         \$0.00         \$0.00         \$0.00         \$0.00         \$0.00         \$0.00         \$0.00         \$0.00         \$0.00         \$0.00         \$0.00         \$0.00         \$0.00         \$0.00         \$0.00         \$0.00         \$0.00         \$0.00         \$0.00         \$0.00         \$0.00         \$0.00         \$0.00         \$0.00         \$0.00         \$0.00         \$0.00         \$0.00         \$0.00         \$0.00         \$0.00         \$0.00         \$0.00         \$0.00         \$0.00         \$0.00         \$0.00         \$0.00         \$0.00         \$0.00         \$0.00         \$0.00         \$0.00         \$0.00         \$0.00         \$0.00         \$0.00         \$0.00         \$0.00         \$0.00         \$0.00         \$0.00         \$0.00         \$0.00         \$0.00         \$0.00         \$0.00         \$0.00         \$0.00         \$0.00         \$0.00         \$0.00         \$0.00         \$0.00         \$0.00         \$0.00         \$0.00         \$0.00         \$0.00         \$0.00         \$0.00         \$0.00         \$0.00         \$0.00         \$0.00         \$0.00         \$0.00         \$0.00         \$0.00         \$0.00         \$0.00                                                                                                    |                                                                                                    |                                               |                                           |                        |                                |                      |                 |                      |                   |                                 |                                    |                     |  |  |
|                            | Image: Convox Modification 0<br>Convox Modification 0<br>Convox Modificatio 0<br>Convox Modification 0<br>Convox Modification 0<br>Convox |                                                                                                    |                                               |                                           |                        |                                |                      |                 |                      |                   |                                 |                                    |                     |  |  |
| L                          |                                                                                                    | "Account Number": This is the actual account number<br>that Finance will use to bill the project when paying the<br>contractor. |                                               |                                           |                        |                                |                      |                 |                      |                   |                                 |                                    |                     |  |  |

| Projects:                  | OR BLM 201                                                                                                    | 4(2)(Sa<br>gn Acquisition    | Construction Accour                           | t Team (Event Log                  | \                              |                                |                                 |                 |                                                        |                   | ∮ <u>Return To Projects</u>            | (All)   <u>Return To List (</u> | Projects (All)) 🔇   |
|----------------------------|----------------------------------------------------------------------------------------------------|------------------------------|-----------------------------------------------|------------------------------------|--------------------------------|--------------------------------|---------------------------------|-----------------|--------------------------------------------------------|-------------------|----------------------------------------|---------------------------------|---------------------|
|                            |                                                                                                    |                              |                                               |                                    | Showing accou                  | int information from           | period 3 INS.                   |                 |                                                        |                   |                                        |                                 |                     |
| Search<br>Keywo<br>Apply S | Filters:<br>rd<br>earch                                                                                         |                              | Account Type                                  |                                    |                                |                                |                                 |                 |                                                        |                   |                                        |                                 |                     |
| Add New                    | Account It                                                                                                    | ems 1-3 of 3                 |                                               |                                    |                                |                                |                                 |                 |                                                        |                   | 1                                      |                                 |                     |
| Actions                    | <u>Account</u><br><u>Code</u> ▼                                                                                 | Account<br>Description •     | Account Number <b>*</b>                       | Original<br>Authorized<br>Amount • | urrent<br>uthorized<br>mount v | Previous Paid<br>Expenditure • | Current<br>Approved<br>Amount • | Cur<br>Chain    | rrent<br><u>Current</u><br><u>Payment</u> <del>•</del> | Override<br>Chain | <u>To Date</u><br><u>Expenditure</u> • | Probable<br>Amount •            | Account<br>Comments |
| 1 D                        | CON01                                                                                                    | Main account                 | 15A7412011202<br>R40.CN.15F0.41<br>1741000000 | \$1,001,995.47                     | \$1,261,399.33                 | \$19,900.00                    | \$36,579.00                     | CON01-<br>CON02 | \$36,579.00                                            | No                | \$56,479.00                            | \$1,016,629.47                  |                     |
| 1 P                        | CON02                                                                                                    | Contract<br>Modification 001 | 15A7412011202<br>R40.CN.G310.41<br>1741000000 | \$0.00                             | \$300,000.00                   | \$0.00                         | \$0.00                          | CON01-<br>CON02 | \$0.00                                                 | No                | \$0.00                                 | \$0.00                          |                     |
| 3 Þ                        | CON03                                                                                                    | Addtional<br>county match    | 123564fd.erdf.4561                            | \$26,200.00                        | \$47,700.15                    | \$3,000.00                     | \$0.00                          | CON01-<br>CON02 | \$0.00                                                 | No                | \$3,000.00                             | \$47,700.00                     |                     |
|                            |                                                                                                    |                              | Construction Tota                             | als \$1,028,195.47                 | \$1,609,099.48                 | \$22,900.00                    | \$36,579.00                     |                 | \$36,579.00                                            |                   | \$59,479.00                            | \$1,064,329.47                  |                     |
|                            |                                                                                                    |                              | Constructio                                   | n Engineering Totais               |                                |                                |                                 |                 | \$0.00                                                 | \$0.00            |                                        |                                 |                     |
|                            |                                                                                                    |                              |                                               |                                    |                                |                                |                                 |                 |                                                        |                   |                                        |                                 |                     |
|                            | "Original Authorized Amount": This is what was<br>authorized for each account when the contract was<br>awarded. |                              |                                               |                                    |                                |                                |                                 |                 |                                                        |                   |                                        |                                 |                     |

| Projects:                  | OR BLM 201                                                                                                    | 14(2)(Sa                     |                                               | 7                      |                        |                                |                      |                 |                      |                   |                                 | (All)   <u>Return To List (</u> | Projects (All)) 🕐   |  |  |
|----------------------------|----------------------------------------------------------------------------------------------------|------------------------------|-----------------------------------------------|------------------------|------------------------|--------------------------------|----------------------|-----------------|----------------------|-------------------|---------------------------------|---------------------------------|---------------------|--|--|
| Project                    | Info V Desi                                                                                                    | ign Acquisition              | Construction Account                          | Team V Event Log       |                        |                                |                      |                 |                      |                   |                                 |                                 |                     |  |  |
|                            |                                                                                                    |                              |                                               |                        | Showing accour         | nt information from            | period 3 INS.        |                 |                      |                   |                                 |                                 |                     |  |  |
| Search<br>Keywo<br>Apply S | Filters:<br>rd<br>earch                                                                                                    |                              | Account Type                                  | ×                      |                        |                                |                      |                 |                      |                   |                                 |                                 |                     |  |  |
| Add Nev                    | Account It                                                                                                    | tems 1-3 of 3                |                                               |                        |                        |                                |                      |                 |                      |                   |                                 |                                 |                     |  |  |
|                            |                                                                                                    |                              | 1                                             | Quisiast               | Comment                |                                | C                    | Cur             | rent                 |                   |                                 |                                 |                     |  |  |
| Actions                    | Account<br>Code ▼                                                                                                    | Account<br>Description •     | Account Number <b>*</b>                       | Authorized<br>Amount • | Authorized<br>Amount • | Previous Paid<br>Expenditure • | Approved<br>Amount • | Chain           | Current<br>Payment v | Override<br>Chain | <u>To Date</u><br>Expenditure • | Probable<br>Amount •            | Account<br>Comments |  |  |
| 1 D                        | Image: Contract Contract R40.CN.15F0.41       15A7412011202<br>\$1,001,995.47       \$1,261,399.33       \$19,900.00       \$36,579.00       CON01-<br>CON02       \$36,579.00       No       \$56,479.00       \$1,016,629.47         Image: Contract Contract R40.CN.05310.41       \$0,00       \$0,00       \$0,00       \$0,00       \$0,00       \$0,00       \$0,00       \$0,00       \$0,00       \$0,00       \$0,00       \$0,00       \$0,00       \$0,00       \$0,00       \$0,00       \$0,00       \$0,00       \$0,00       \$0,00       \$0,00       \$0,00       \$0,00       \$0,00       \$0,00       \$0,00       \$0,00       \$0,00       \$0,00       \$0,00       \$0,00       \$0,00       \$0,00       \$0,00       \$0,00       \$0,00       \$0,00       \$0,00       \$0,00       \$0,00       \$0,00       \$0,00       \$0,00       \$0,00       \$0,00       \$0,00       \$0,00       \$0,00       \$0,00       \$0,00       \$0,00       \$0,00       \$0,00       \$0,00       \$0,00       \$0,00       \$0,00       \$0,00       \$0,00       \$0,00       \$0,00       \$0,00       \$0,00       \$0,00       \$0,00       \$0,00       \$0,00       \$0,00       \$0,00       \$0,00       \$0,00       \$0,00       \$0,00       \$0,00       \$0,00       \$0,00       \$0,00       \$0,00 |                              |                                               |                        |                        |                                |                      |                 |                      |                   |                                 |                                 |                     |  |  |
| 1 D                        | CON02                                                                                                    | Contract<br>Modification 001 | 15A7412011202<br>R40.CN.G310.41<br>1741000000 | \$0.00                 | \$300,000.00           | \$0.00                         | \$0.00               | CON01-<br>CON02 | \$0.00               | No                | \$0.00                          | \$0.00                          |                     |  |  |
| 21                         | CON03                                                                                                    | Addtional<br>county match    | 123564fd.erdf.4561                            | \$26,200.00            | \$47,700.15            | \$3,000.00                     | \$0.00               | CON01-<br>CON02 | \$0.00               | No                | \$3,000.00                      | \$47,700.00                     |                     |  |  |
|                            |                                                                                                    |                              | Construction Totals                           | \$1,028,195.47         | \$1,609,099.48         | \$22,900.00                    | \$36,579.00          |                 | \$36,579.00          |                   | \$59,479.00                     | \$1,064,329.47                  |                     |  |  |
|                            |                                                                                                    |                              | Construction                                  | Engineering Totals     | \$0.00                 |                                |                      |                 |                      |                   | \$0.00                          | \$0.00                          |                     |  |  |
| Add Nev                    | Account It                                                                                                    | tems 1-3 of 3                |                                               |                        |                        |                                |                      |                 |                      |                   |                                 |                                 |                     |  |  |
|                            |                                                                                                    |                              |                                               |                        |                        |                                |                      |                 |                      |                   |                                 |                                 |                     |  |  |
|                            |                                                                                                    |                              |                                               |                        |                        |                                |                      |                 |                      |                   |                                 |                                 |                     |  |  |
|                            | "Cu                                                                                                    | rrent A                      | uthorized .                                   | Amount                 | ": This i              | s what                         | has be               | en              |                      |                   |                                 |                                 |                     |  |  |

authorized for each account. This includes obligation CMs even if that money has not been tied to an actual pay item.

| Projects:                  | OR BLM 201                                                                                                    | 4(2)(Sa                                                                                                    |                                               |              |                                    |                                   |                                |                                                   |                 |                                    |                   | A Return To Projects            | (All)   <u>Return To List (</u> | Projects (All)) 🕐   |  |
|----------------------------|----------------------------------------------------------------------------------------------------|----------------------------------------------------------------------------------------------------|-----------------------------------------------|--------------|------------------------------------|-----------------------------------|--------------------------------|---------------------------------------------------|-----------------|------------------------------------|-------------------|---------------------------------|---------------------------------|---------------------|--|
| Project                    | Info V Desi                                                                                                    | gn Acquisition                                                                                                    | Construction                                  | Account      | Team Event Log                     | 1                                 |                                |                                                   |                 |                                    |                   |                                 |                                 |                     |  |
|                            |                                                                                                    |                                                                                                    |                                               |              |                                    | Showing acco                      | unt information from (         | period 3 INS.                                     |                 |                                    |                   |                                 |                                 |                     |  |
| Search<br>Keywo<br>Apply S | Filters:<br>ord<br>iearch                                                                                                    |                                                                                                    | Account                                       | Туре         | •                                  |                                   |                                |                                                   |                 |                                    |                   |                                 |                                 |                     |  |
| Add New                    | v Account It                                                                                                    | ems 1-3 of 3                                                                                                    |                                               |              |                                    |                                   |                                |                                                   |                 |                                    |                   |                                 |                                 |                     |  |
|                            | 1                                                                                                    |                                                                                                    |                                               |              |                                    |                                   |                                |                                                   | Cu              | rrent                              |                   |                                 |                                 |                     |  |
| Actions                    | Account<br>Code ▼                                                                                                    | Account<br>Description •                                                                                                    | Account Num                                   | <u>ber</u> ▼ | Original<br>Authorized<br>Amount • | Current<br>Authorized<br>Amount v | Previous Paid<br>Expenditure v | <u>Current</u><br>Approved<br>Amount <del>v</del> | Chain           | <u>Current</u><br><u>Payment</u> • | Override<br>Chain | <u>To Date</u><br>Expenditure • | Probable<br>Amount v            | Account<br>Comments |  |
| 1 D                        | CON01                                                                                                    | Main account                                                                                                    | 15A7412011202<br>R40.CN.15F0.42<br>1741000000 | 2<br>1       | \$1,001,995.47                     | \$1,261,399.3                     | \$\$19,900.00                  | \$36,579.00                                       | CON01-<br>CON02 | \$36,579.00                        | No                | \$56,479.00                     | \$1,016,629.47                  |                     |  |
| 2 P                        | CON02                                                                                                    | Contract<br>Modification 001                                                                                                    | 15A7412011202<br>R40.CN.G310.4<br>1741000000  | 2            | \$0.00                             | \$300,000.0                       | \$0.00                         | \$0.00                                            | CON01-<br>CON02 | \$0.00                             | No                | \$0.00                          | \$0.00                          |                     |  |
| 21                         | CON03                                                                                                    | Addtional<br>county match                                                                                                    | 123564fd.erdf.4                               | 4561         | \$26,200.00                        | \$47,700.1                        | \$\$3,000.00                   | \$0.00                                            | CON01-<br>CON02 | \$0.00                             | No                | \$3,000.00                      | \$47,700.00                     |                     |  |
|                            | Image: Construction Totals       \$1,000000       \$47,700.1       \$3,000.00       \$0.00       \$0.00       \$0.00       \$0.00       \$0.00       \$0.00       \$0.00       \$0.00       \$0.00       \$0.00       \$0.00       \$0.00       \$0.00       \$0.00       \$0.00       \$0.00       \$0.00       \$0.00       \$0.00       \$0.00       \$0.00       \$0.00       \$0.00       \$0.00       \$0.00       \$0.00       \$0.00       \$0.00       \$0.00       \$0.00       \$0.00       \$0.00       \$0.00       \$0.00       \$0.00       \$0.00       \$0.00       \$0.00       \$0.00       \$0.00       \$0.00       \$0.00       \$0.00       \$0.00       \$0.00       \$0.00       \$0.00       \$0.00       \$0.00       \$0.00       \$0.00       \$0.00       \$0.00       \$0.00       \$0.00       \$0.00       \$0.00       \$0.00       \$0.00       \$0.00       \$0.00       \$0.00       \$0.00       \$0.00       \$0.00       \$0.00       \$0.00       \$0.00       \$0.00       \$0.00       \$0.00       \$0.00       \$0.00       \$0.00       \$0.00       \$0.00       \$0.00       \$0.00       \$0.00       \$0.00       \$0.00       \$0.00       \$0.00       \$0.00       \$0.00       \$0.00       \$0.00       \$0.00       \$0.00       \$0.00       \$0.00 <th>\$1,064,329.47</th> <th></th>                                                                                                    |                                                                                                    |                                               |              |                                    |                                   |                                |                                                   |                 |                                    |                   |                                 | \$1,064,329.47                  |                     |  |
|                            | Image: Construction logic logic |                                                                                                    |                                               |              |                                    |                                   |                                |                                                   |                 |                                    |                   |                                 | \$0.00                          |                     |  |
|                            | CON02         Modification 001         Modification 001                                                                                                    |                                                                                                    |                                               |              |                                    |                                   |                                |                                                   |                 |                                    |                   |                                 |                                 |                     |  |
|                            |                                                                                                    |                                                                                                    |                                               |              |                                    |                                   |                                |                                                   |                 |                                    |                   |                                 |                                 |                     |  |
|                            |                                                                                                    |                                                                                                    |                                               |              |                                    |                                   |                                |                                                   |                 |                                    |                   |                                 |                                 |                     |  |
| _                          |                                                                                                    |                                                                                                    |                                               |              |                                    |                                   |                                |                                                   |                 |                                    |                   |                                 |                                 |                     |  |
|                            | "Pre<br>paic                                                                                                    | Contract<br>Modification 0.01<br>records         13206-4fd.erdf.4561         \$0.00         \$0.00         \$0.00         CON01-<br>CON02-<br>CON02-         \$0.00         No         \$0.00         \$0.00         \$0.00         CON01-<br>CON02-         \$0.00         No         \$0.00         \$0.00         \$0.00         CON01-<br>CON02-         \$0.00         No         \$0.00         \$0.00         \$0.00         CON01-<br>CON02-         \$0.00         No         \$0.00         \$0.00         \$0.00         CON01-<br>CON02-         \$0.00         No         \$0.00         \$0.00         \$0.00         CON01-<br>CON02-         \$0.00         No         \$0.00         \$0.00         \$0.00         \$0.00         \$0.00         \$0.00         \$0.00         \$0.00         \$0.00         \$0.00         \$0.00         \$0.00         \$0.00         \$0.00         \$0.00         \$0.00         \$0.00         \$0.00         \$0.00         \$0.00         \$0.00         \$0.00         \$0.00         \$0.00         \$0.00         \$0.00         \$0.00         \$0.00         \$0.00         \$0.00         \$0.00         \$0.00         \$0.00         \$0.00         \$0.00         \$0.00         \$0.00         \$0.00         \$0.00         \$0.00         \$0.00         \$0.00         \$0.00         \$0.00         \$0.00         \$0.00         \$0.00 |                                               |              |                                    |                                   |                                |                                                   |                 |                                    |                   |                                 |                                 |                     |  |
|                            | estii                                                                                                    | mate.                                                                                                    |                                               |              |                                    |                                   |                                |                                                   |                 |                                    |                   |                                 |                                 |                     |  |
| L                          |                                                                                                    | 'Previously Paid Expenditures": This is what has been<br>baid to the contractor based on the last approved pay<br>estimate.                                                                                                    |                                               |              |                                    |                                   |                                |                                                   |                 |                                    |                   |                                 |                                 |                     |  |

| Projects:       | OR BLM 201                                                                                               | 4(2)(Sa                         | F                                             |                       | 7                               |                                |                                       |                                |                 |                      |                   |                                 | (All)   <u>Return To List (</u> | Projects (All)) 🕐   |
|-----------------|----------------------------------------------------------------------------------------------------|---------------------------------|-----------------------------------------------|-----------------------|---------------------------------|--------------------------------|---------------------------------------|--------------------------------|-----------------|----------------------|-------------------|---------------------------------|---------------------------------|---------------------|
| Project         | Info V Desi                                                                                              | gn Acquisition                  | Construction                                  | Account               | Team V Event Log                |                                |                                       |                                |                 |                      |                   |                                 |                                 |                     |
|                 |                                                                                                    |                                 |                                               |                       |                                 | Showing accou                  | nt information from                   | period 3 INS.                  |                 |                      |                   |                                 |                                 |                     |
| Search<br>Keywo | Filters:<br>rd                                                                                           |                                 | Account                                       | Гуре                  | •                               |                                |                                       |                                |                 |                      |                   |                                 |                                 |                     |
| Apply S         | earch                                                                                                    |                                 |                                               |                       |                                 |                                |                                       |                                |                 |                      |                   |                                 |                                 |                     |
| Add New         | Account It                                                                                               | ems 1-3 of 3                    |                                               |                       |                                 |                                |                                       |                                |                 |                      |                   |                                 |                                 |                     |
|                 |                                                                                                    | 1                               |                                               |                       | Ontational                      | C                              |                                       | Comment                        | Cur             | rent                 |                   |                                 |                                 |                     |
| Actions         | Account<br>Code ▼                                                                                        | Account<br>Description •        | Account Numb                                  | <u>er</u> ▼           | Authorized<br>Amount •          | Authorized<br>Amount •         | <u>Previous Paid</u><br>Expenditure • | Approved<br>Amount •           | Chain           | Current<br>Payment v | Override<br>Chain | <u>To Date</u><br>Expenditure • | Probable<br>Amount              | Account<br>Comments |
| T D             | CON01                                                                                                    | Main account                    | 15A7412011202<br>R40.CN.15F0.41<br>1741000000 |                       | \$1,001,995.47                  | \$1,261,399.33                 | \$19,900.0                            | \$36,579.00                    | CON01-<br>CON02 | \$36,579.00          | No                | \$56,479.00                     | \$1,016,629.47                  |                     |
| T I             | CON02                                                                                                    | Contract<br>Modification 001    | 15A7412011202<br>R40.CN.G310.41<br>1741000000 |                       | \$0.00                          | \$300,000.00                   | \$0.0                                 | \$0.00                         | CON01-<br>CON02 | \$0.00               | No                | \$0.00                          | \$0.00                          |                     |
| 81 🗗            | CON03                                                                                                    | Addtional<br>county match       | 123564fd.erdf.45                              | 561                   | \$26,200.00                     | \$47,700.15                    | \$3,000.0                             | \$0.00                         | CON01-<br>CON02 | \$0.00               | No                | \$3,000.00                      | \$47,700.00                     |                     |
|                 | Construction Totals         \$1,028,195.47         \$1,609,099.48         \$22,900.0         \$36,579.00 |                                 |                                               |                       |                                 |                                |                                       |                                |                 |                      |                   | \$59,479.00                     | \$1,064,329.47                  |                     |
|                 |                                                                                                    |                                 | Con                                           | struction E           | •                               |                                |                                       | \$0.00                         | \$0.00          |                      |                   |                                 |                                 |                     |
|                 |                                                                                                    |                                 |                                               |                       |                                 |                                |                                       |                                |                 |                      |                   |                                 |                                 |                     |
|                 | "Cui<br>post<br>estir                                                                                    | rrent A<br>ced to to<br>mates o | pprove<br>the est                             | ed A<br>imat<br>d, pa | mount"<br>te for pa<br>ay notes | : This is<br>ayment.<br>cannot | what h<br>If there<br>be pos          | ias bee<br>e are 2<br>ted to t | n<br>he         |                      |                   |                                 |                                 |                     |
|                 | estii<br>estii                                                                                           | mate for<br>mate is             | appro                                         | new<br>oved           | est estir                       | nate un                        | til the c                             | older                          |                 |                      |                   |                                 |                                 |                     |

| Projects | OR BLM 201                                                                                                    | 4(2)(Sa                      |                                               |                            |                        |                              |                      |                 |                             |                   | Return To Projects              | (All)   Return To List ( | Projects (All)) 🕐   |  |
|----------|----------------------------------------------------------------------------------------------------|------------------------------|-----------------------------------------------|----------------------------|------------------------|------------------------------|----------------------|-----------------|-----------------------------|-------------------|---------------------------------|--------------------------|---------------------|--|
| Projec   | : Info 🗸 Desi                                                                                                    | gn Acquisition               | Construction A                                | CCOUNT Team Event L        | og \                   |                              |                      |                 |                             |                   |                                 |                          |                     |  |
|          |                                                                                                    |                              |                                               |                            | Showing accor          | unt information from         | period 3 INS.        |                 |                             |                   |                                 |                          |                     |  |
| Searc    | n Filters:                                                                                                    |                              |                                               |                            |                        |                              |                      |                 |                             |                   |                                 |                          |                     |  |
| Keyw     |                                                                                                    |                              | Account Ty                                    | /pe                        |                        |                              |                      |                 |                             |                   |                                 |                          |                     |  |
| Apply    | Search                                                                                                    |                              |                                               |                            |                        |                              |                      |                 |                             |                   |                                 |                          |                     |  |
| Add Net  | v Account It                                                                                                    | ems 1-3 of 3                 |                                               |                            |                        |                              | 1                    |                 |                             |                   |                                 |                          |                     |  |
|          |                                                                                                    |                              |                                               | Original                   | Current                |                              | Current              | Cut             | ent                         |                   |                                 |                          |                     |  |
| Actions  | Account<br>Code                                                                                                    | Account<br>Description •     | Account Number                                | r ▼ Authorized<br>Amount ▼ | Authorized<br>Amount • | Previous Paid<br>Expenditure | Approved<br>Amount • | Chain           | <u>Current</u><br>Payment • | Override<br>Chain | <u>To Date</u><br>Expenditure • | Probable<br>Amount       | Account<br>Comments |  |
| 연 🌶      | CON01                                                                                                    | Main account                 | 15A7412011202<br>R40.CN.15F0.41<br>1741000000 | \$1,001,995.               | 47 \$1,261,399.33      | \$19,900.00                  | \$36,579.0           | CON01-<br>CON02 | \$36,579.00                 | No                | \$56,479.00                     | \$1,016,629.47           |                     |  |
| 연 🌶      | CON02                                                                                                    | Contract<br>Modification 001 | 15A7412011202<br>R40.CN.G310.41<br>1741000000 | \$0.                       | \$300,000.00           | \$0.00                       | \$0.0                | CON01-<br>CON02 | \$0.00                      | No                | \$0.00                          | \$0.00                   |                     |  |
| 3 Z      | CON03                                                                                                    | Addtional<br>county match    | 123564fd.erdf.456                             | \$1 \$26,200.              | \$47,700.15            | \$3,000.00                   | \$0.0                | CON01-<br>CON02 | \$0.00                      | No                | \$3,000.00                      | \$47,700.00              |                     |  |
|          |                                                                                                    |                              | Constructio                                   | n Totals \$1,028,195.      | 47 \$1,609,099.48      | \$22,900.00                  | \$36,579.0           |                 | \$36,579.00                 |                   | \$59,479.00                     | \$1,064,329.47           |                     |  |
|          | Construction Totals         \$1,028,195.47         \$1,609,099.48         \$22,900.00         \$36,579.00         \$59,479.00         \$1,064,329.47           Construction Engineering Totals         \$0.00         \$0.00         \$0.00         \$0.00         \$0.00         \$0.00         \$0.00         \$0.00         \$0.00         \$0.00         \$0.00         \$0.00         \$0.00         \$0.00         \$0.00         \$0.00         \$0.00         \$0.00         \$0.00         \$0.00         \$0.00         \$0.00         \$0.00         \$0.00         \$0.00         \$0.00         \$0.00         \$0.00         \$0.00         \$0.00         \$0.00         \$0.00         \$0.00         \$0.00         \$0.00         \$0.00         \$0.00         \$0.00         \$0.00         \$0.00         \$0.00         \$0.00         \$0.00         \$0.00         \$0.00         \$0.00         \$0.00         \$0.00         \$0.00         \$0.00         \$0.00         \$0.00         \$0.00         \$0.00         \$0.00         \$0.00         \$0.00         \$0.00         \$0.00         \$0.00         \$0.00         \$0.00         \$0.00         \$0.00         \$0.00         \$0.00         \$0.00         \$0.00         \$0.00         \$0.00         \$0.00         \$0.00         \$0.00         \$0.00         \$0.00         \$0.00                                                                                               |                              |                                               |                            |                        |                              |                      |                 |                             |                   |                                 |                          |                     |  |
| Add Ne   | Construction Totals         \$1,028,195.47         \$1,609,099.48         \$22,900.00         \$36,579.00         \$59,479.00         \$1,064,329.47           Construction Engineering Totals         \$0.00         \$36,579.00         \$36,579.00         \$0.00         \$0.00           New Account         Items 1-3 of 3         Items 1-3 of 3 |                              |                                               |                            |                        |                              |                      |                 |                             |                   |                                 |                          |                     |  |
|          |                                                                                                    |                              |                                               |                            |                        |                              |                      |                 |                             |                   |                                 |                          |                     |  |
|          |                                                                                                    |                              |                                               |                            |                        |                              |                      |                 |                             |                   |                                 |                          |                     |  |
|          |                                                                                                    |                              |                                               |                            |                        |                              |                      |                 |                             |                   |                                 |                          |                     |  |
|          |                                                                                                    |                              |                                               |                            |                        |                              |                      |                 |                             |                   |                                 |                          |                     |  |
|          |                                                                                                    |                              |                                               |                            |                        |                              |                      |                 |                             |                   |                                 |                          |                     |  |
|          |                                                                                                    |                              |                                               |                            |                        |                              |                      |                 |                             |                   |                                 |                          |                     |  |
|          |                                                                                                    |                              |                                               |                            |                        |                              |                      |                 |                             |                   |                                 |                          |                     |  |
|          |                                                                                                    |                              |                                               |                            |                        |                              |                      |                 |                             |                   |                                 |                          |                     |  |
|          | "Cha                                                                                                    | ain": T                      | he chai                                       | in shows w                 | /hich mo               | ney will                     | be us                | ed fi           | rst. Ir                     | n this            | examp                           | ole,                     |                     |  |
|          | CON                                                                                                    | JO1 will                     | l be use                                      | ed first to r              | bay the c              | ontract                      | or. On               | ce C            | <b>ON01</b>                 | is co             | mplete                          | lv                       |                     |  |
|          |                                                                                                    |                              |                                               |                            |                        |                              |                      |                 |                             |                   |                                 | _                        |                     |  |
|          | expe                                                                                                    | ended,                       | FFRAC                                         | S will auto                | matically              | / use CC                     | N02t                 | o pa            | y the                       | contr             | ractor.                         | For                      |                     |  |
|          | CON                                                                                                    | 103 to l                     | be usec                                       | l, it will ne              | ed to be               | specifie                     | ed in th             | ne pa           | ay not                      | e.                |                                 |                          |                     |  |
|          |                                                                                                    |                              |                                               |                            |                        |                              |                      |                 |                             |                   |                                 |                          |                     |  |

| Projects:       | OR BLM 201                                                                                                    | 4(2)(Sa                      |                                               |                | •                                                |                                   |                              |                                 |                 |                                    |                   |                                 | (All)   <u>Return To List (</u> | Projects (All)) 🕐   |
|-----------------|----------------------------------------------------------------------------------------------------|------------------------------|-----------------------------------------------|----------------|--------------------------------------------------|-----------------------------------|------------------------------|---------------------------------|-----------------|------------------------------------|-------------------|---------------------------------|---------------------------------|---------------------|
| Project         | Info V Desi                                                                                                    | gn Acquisition               | Construction                                  | Account        | Team V Event Log                                 | 1                                 |                              |                                 |                 |                                    |                   |                                 |                                 |                     |
|                 |                                                                                                    |                              |                                               |                |                                                  | Showing accou                     | int information from         | period 3 INS.                   |                 |                                    |                   |                                 |                                 |                     |
| Search<br>Keywo | Filters:                                                                                                    |                              | Account                                       | Туре           | •                                                |                                   |                              |                                 |                 |                                    |                   |                                 |                                 |                     |
| Apply S         | earch                                                                                                    |                              |                                               |                |                                                  |                                   |                              |                                 |                 |                                    |                   |                                 |                                 |                     |
| Add Nev         | Account It                                                                                                    | ems 1-3 of 3                 |                                               |                |                                                  |                                   |                              |                                 |                 |                                    |                   |                                 |                                 |                     |
| Actions         | Account<br>Code ▼                                                                                                    | Account<br>Description •     | Account Num                                   | ber •          | <u>Original</u><br>Authorized<br>Amount <b>v</b> | Current<br>Authorized<br>Amount • | Previous Paid<br>Expenditure | Current<br>Approved<br>Amount T | Cu<br>Chain     | <u>Current</u><br><u>Payment</u> ▼ | Dverride<br>Chain | <u>To Date</u><br>Expenditure • | Probable<br>Amount              | Account<br>Comments |
| 3 Z             | CON01                                                                                                    | Main account                 | 15A7412011202<br>R40.CN.15F0.42<br>1741000000 | 2<br>1         | \$1,001,995.47                                   | \$1,261,399.33                    | \$19,900.00                  | \$36,579.00                     | CON01-<br>CON02 | \$36,579.00                        | No                | \$56,479.00                     | \$1,016,629.47                  |                     |
| 3 Z             | CON02                                                                                                    | Contract<br>Modification 001 | 15A7412011202<br>R40.CN.G310.4<br>1741000000  | 2<br>•1        | \$0.00                                           | \$300,000.00                      | \$0.00                       | \$0.00                          | CON01-<br>CON02 | \$0.00                             | ٩o                | \$0.00                          | \$0.00                          |                     |
| S 7             | CON03                                                                                                    | Addtional<br>county match    | 123564fd.erdf.4                               | 4561           | \$26,200.00                                      | \$47,700.15                       | \$3,000.00                   | \$0.00                          | CON01-<br>CON02 | \$0.00                             | ١o                | \$3,000.00                      | \$47,700.00                     |                     |
|                 | Image: Solution of the solution of the solution |                              |                                               |                |                                                  |                                   |                              |                                 |                 |                                    |                   |                                 | \$1,064,329.47                  |                     |
|                 | Modification 001         1741000000         Index         Index<                                                                                                    |                              |                                               |                |                                                  |                                   |                              |                                 |                 |                                    |                   |                                 |                                 |                     |
| Add Nev         | CON03         Additional county match         123564fd.erdf.4561         \$26,200.00         \$47,700.15         \$3,000.00         \$0.00         CON01 CON01 CON02         \$0.00         \$0.00         \$3,000.00         \$47,700.00         \$47,700.00         \$47,700.00         \$47,700.00         \$47,700.00         \$47,700.00         \$47,700.00         \$47,700.00         \$47,700.00         \$47,700.00         \$47,700.00         \$47,700.00         \$47,700.00         \$47,700.00         \$47,700.00         \$47,700.00         \$47,700.00         \$47,700.00         \$47,700.00         \$47,700.00         \$47,700.00         \$47,700.00         \$47,700.00         \$47,700.00         \$47,700.00         \$47,700.00         \$47,700.00         \$47,700.00         \$47,700.00         \$47,700.00         \$47,700.00         \$47,700.00         \$47,700.00         \$47,700.00         \$47,700.00         \$47,700.00         \$47,700.00         \$47,700.00         \$40,00         \$40,00         \$40,00         \$40,00         \$40,00         \$40,00         \$40,00         \$40,00         \$40,00         \$40,00         \$40,00         \$40,00         \$40,00         \$40,00         \$40,00         \$40,00         \$40,00         \$40,00         \$40,00         \$40,00         \$40,00         \$40,00         \$40,00         \$40,00         \$40,00         \$40,00         \$40,00         <                                                                                                    |                              |                                               |                |                                                  |                                   |                              |                                 |                 |                                    |                   |                                 |                                 |                     |
|                 | "Cui<br>Fina                                                                                                    | rrent Pa<br>I Revie          | aymer<br>w may                                | nt": Ť<br>y do | This is tl<br>an acco                            | he wher<br>unt ovei               | e the cu<br>rride to         | urrent  <br>make s              | pay             | ment v<br>e the m                  | vill c            | ome fr<br>y is bei              | om.<br>ng paid                  | b                   |
|                 | Tron                                                                                                    | n the ri                     | gnt ac                                        | cour           | וד.                                              |                                   |                              |                                 |                 |                                    |                   |                                 |                                 |                     |
|                 |                                                                                                    |                              |                                               |                |                                                  |                                   |                              |                                 |                 |                                    |                   |                                 |                                 |                     |

| Projects: | OR BLM 201        | 4(2)(Sa                      |                                               | ]                                  | _                               |                                |                               |                 |                                    |                   |                                 | (All)   <u>Return To List (</u> | Projects (All)) 🔇   |
|-----------|-------------------|------------------------------|-----------------------------------------------|------------------------------------|---------------------------------|--------------------------------|-------------------------------|-----------------|------------------------------------|-------------------|---------------------------------|---------------------------------|---------------------|
| ( Project | Info ( Desi       | gn 👔 Acquisition             | Construction Account                          | Team Y Event Log                   |                                 |                                |                               |                 |                                    |                   |                                 |                                 |                     |
|           |                   |                              |                                               |                                    | Showing accou                   | unt information from           | period 3 INS.                 |                 |                                    |                   |                                 |                                 |                     |
| Search    | Filters:          |                              |                                               |                                    |                                 |                                |                               |                 |                                    |                   |                                 |                                 |                     |
| Keywo     | rd                |                              | Account Type                                  |                                    |                                 |                                |                               |                 |                                    |                   |                                 |                                 |                     |
| Apply 9   | earch             |                              |                                               |                                    |                                 |                                |                               |                 |                                    |                   |                                 |                                 |                     |
| Add Nev   | Account It        | ems 1-3 of 3                 |                                               |                                    |                                 |                                |                               |                 |                                    |                   |                                 |                                 |                     |
|           |                   |                              |                                               |                                    |                                 |                                |                               | Cu              | rrent                              |                   | 1                               |                                 |                     |
| Actions   | Account<br>Code ▼ | Account<br>Description •     | Account Number <b>*</b>                       | Original<br>Authorized<br>Amount • | Current<br>Authorized<br>Amount | Previous Paid<br>Expenditure • | Current<br>Approved<br>Amount | Chain           | <u>Current</u><br><u>Payment</u> • | Override<br>Chain | <u>To Date</u><br>Expenditure • | Probable<br>Amount              | Account<br>Comments |
| 81 📝      | CON01             | Main account                 | 15A7412011202<br>R40.CN.15F0.41<br>1741000000 | \$1,001,995.47                     | \$1,261,399.33                  | \$19,900.00                    | \$36,579.00                   | CON01-<br>CON02 | \$36,579.00                        | No                | \$56,479.00                     | \$1,016,629.47                  |                     |
| 3 Ì       | CON02             | Contract<br>Modification 001 | 15A7412011202<br>R40.CN.G310.41<br>1741000000 | \$0.00                             | \$300,000.00                    | \$0.00                         | \$0.00                        | CON01-<br>CON02 | \$0.0                              | No                | \$0.00                          | \$0.00                          |                     |
| 9 Z       | CON03             | Addtional<br>county match    | 123564fd.erdf.4561                            | \$26,200.00                        | \$47,700.15                     | \$3,000.00                     | \$0.00                        | CON01-<br>CON02 | \$0.00                             | No                | \$3,000.00                      | \$47,700.00                     |                     |
|           |                   |                              | Construction Totals                           | \$1,028,195.47                     | \$1,609,099.48                  | \$22,900.00                    | \$36,579.00                   |                 | \$36,579.00                        |                   | \$59,479.00                     | \$1,064,329.47                  |                     |
|           |                   |                              | Construction                                  | Engineering Totals                 | \$0.00                          |                                |                               |                 |                                    | <b>_</b>          | \$0.00                          | \$0.00                          |                     |
| Add Nev   | Account It        | ems 1-3 of 3                 |                                               |                                    |                                 |                                |                               |                 |                                    |                   |                                 |                                 |                     |
|           |                   |                              |                                               |                                    |                                 |                                |                               |                 |                                    |                   |                                 |                                 |                     |
|           |                   |                              |                                               |                                    |                                 |                                |                               |                 |                                    |                   |                                 |                                 |                     |
|           |                   |                              |                                               |                                    |                                 |                                |                               |                 |                                    |                   |                                 |                                 |                     |
|           |                   |                              |                                               |                                    |                                 |                                |                               |                 |                                    |                   |                                 |                                 |                     |
|           |                   |                              |                                               |                                    |                                 |                                |                               |                 |                                    |                   |                                 |                                 |                     |
|           |                   |                              |                                               |                                    |                                 |                                |                               |                 |                                    |                   |                                 |                                 |                     |
|           |                   |                              |                                               |                                    |                                 |                                |                               |                 |                                    |                   |                                 |                                 |                     |
|           |                   |                              |                                               |                                    |                                 |                                |                               |                 |                                    |                   |                                 |                                 |                     |
|           | "                 | orrida                       | Chain". If                                    | thoro is                           | a chain                         | overrid                        | o Einal                       |                 |                                    |                   | ing wit                         | thyou                           |                     |
|           |                   | ernue                        |                                               | uiere is                           | a chain                         | overna                         | e, rina                       | Re              | view I                             | s hig             | And MI                          | ui youi                         |                     |
|           | acco              | ounts (                      | $\overline{\mathbf{O}}$                       |                                    |                                 |                                |                               |                 |                                    |                   |                                 |                                 |                     |
|           |                   |                              | $\smile$                                      |                                    |                                 |                                |                               |                 |                                    |                   |                                 |                                 |                     |

| Projects: | OR BLM 201        | 4(2)(Sa                      |                                               | <b></b>                            | _                               |                                |                                 |                 |                                    |                   | Return To Projects              | (All)   Return To List ()          | Projects (All))     |
|-----------|-------------------|------------------------------|-----------------------------------------------|------------------------------------|---------------------------------|--------------------------------|---------------------------------|-----------------|------------------------------------|-------------------|---------------------------------|------------------------------------|---------------------|
| Project   | Info 🗸 Desig      | gn 🗸 Acquisition 👌           | Construction Account                          | Team V Event Log                   |                                 |                                |                                 |                 |                                    |                   |                                 |                                    |                     |
|           |                   |                              |                                               | _                                  | Showing accou                   | unt information from           | period 3 INS.                   |                 |                                    |                   |                                 |                                    |                     |
| Search    | Filters:          |                              |                                               |                                    |                                 |                                |                                 |                 |                                    |                   |                                 |                                    |                     |
| Keywo     | rd                |                              | Account Type                                  | -                                  |                                 |                                |                                 |                 |                                    |                   |                                 |                                    |                     |
| Apply S   | earch             |                              |                                               |                                    |                                 |                                |                                 |                 |                                    |                   |                                 |                                    |                     |
| Add New   | Account It        | ems 1-3 of 3                 |                                               |                                    |                                 |                                |                                 |                 |                                    |                   |                                 |                                    |                     |
|           |                   |                              |                                               |                                    |                                 |                                |                                 | Cur             | rent                               |                   |                                 |                                    |                     |
| Actions   | Account<br>Code ▼ | Account<br>Description •     | Account Number <b>•</b>                       | Original<br>Authorized<br>Amount • | Current<br>Authorized<br>Amount | Previous Paid<br>Expenditure • | Current<br>Approved<br>Amount • | Chain           | <u>Current</u><br><u>Payment</u> • | Override<br>Chain | <u>To Date</u><br>Expenditure • | <u>Probable</u><br><u>Amount</u> v | Account<br>Comments |
| 8 Þ       | CON01             | Main account                 | 15A7412011202<br>R40.CN.15F0.41<br>1741000000 | \$1,001,995.47                     | \$1,261,399.33                  | \$19,900.00                    | \$36,579.00                     | CON01-<br>CON02 | \$36,579.00                        | No                | \$56,479.00                     | \$1,016,629.47                     |                     |
| 2 P       | CON02             | Contract<br>Modification 001 | 15A7412011202<br>R40.CN.G310.41<br>1741000000 | \$0.00                             | \$300,000.00                    | \$0.00                         | \$0.00                          | CON01-<br>CON02 | \$0.00                             | No                | \$0.00                          | \$0.00                             |                     |
| 3 Z       | CON03             | Addtional<br>county match    | 123564fd.erdf.4561                            | \$26,200.00                        | \$47,700.15                     | \$3,000.00                     | \$0.00                          | CON01-<br>CON02 | \$0.00                             | No                | \$3,000.00                      | \$47,700.00                        |                     |
|           |                   |                              | Construction Totals                           | \$\$1,028,195.47                   | \$1,609,099.48                  | \$22,900.00                    | \$36,579.00                     |                 | \$36,579.00                        |                   | \$59,479.00                     | \$1,064,329.47                     |                     |
|           |                   |                              | Construction                                  | Engineering Totals                 | \$0.00                          |                                |                                 |                 |                                    |                   | \$0.00                          | \$0.00                             |                     |
| Add New   | Account It        | ems 1-3 of 3                 |                                               |                                    |                                 |                                |                                 |                 |                                    |                   |                                 |                                    |                     |
|           |                   |                              |                                               |                                    |                                 |                                |                                 |                 |                                    |                   |                                 |                                    |                     |
|           |                   |                              |                                               |                                    |                                 |                                |                                 |                 |                                    |                   |                                 |                                    |                     |
|           |                   |                              |                                               |                                    |                                 |                                |                                 |                 |                                    |                   |                                 |                                    |                     |
|           |                   |                              |                                               |                                    |                                 |                                |                                 |                 |                                    |                   |                                 |                                    |                     |
|           |                   |                              |                                               |                                    |                                 |                                |                                 |                 |                                    |                   |                                 |                                    |                     |

"To Date Expenditures": "Previous Paid Expenditure" + "Current Payment" This gives the total amount of what has been paid to the contractor out of each account including the current payment for this period (assuming it's been approved).

| Projects: OR BLM 2014(2)(Sa   Return To Projects (All)   Return To List (Projects (All))  Project Info V Design V Acquisition V Construction Account Team V Event Log |                                |                              |                                               |                                           |                                   |                                |                               |                 |                                    |                   |                                        |                                    |                     |
|----------------------------------------------------------------------------------------------------|--------------------------------|------------------------------|-----------------------------------------------|-------------------------------------------|-----------------------------------|--------------------------------|-------------------------------|-----------------|------------------------------------|-------------------|----------------------------------------|------------------------------------|---------------------|
| Showing account information from period 3 INS.                                                                                                    |                                |                              |                                               |                                           |                                   |                                |                               |                 |                                    |                   |                                        |                                    |                     |
| Search Filters:       Keyword       Account Type       Apply Search                                                                                                   |                                |                              |                                               |                                           |                                   |                                |                               |                 |                                    |                   |                                        |                                    |                     |
| Add New                                                                                                    | Add New Account Items 1-3 of 3 |                              |                                               |                                           |                                   |                                |                               |                 |                                    |                   |                                        |                                    |                     |
| Actions                                                                                                    | Account<br>Code ▼              | Account<br>Description       | Account Number •                              | Original<br>Authorized<br>Amount <b>T</b> | Current<br>Authorized<br>Amount • | Previous Paid<br>Expenditure • | Current<br>Approved<br>Amount | Chain           | <u>Current</u><br><u>Payment</u> • | Override<br>Chain | <u>To Date</u><br><u>Expenditure</u> • | <u>Probable</u><br><u>Amount</u> • | Account<br>Comments |
| 1 P                                                                                                    | CON01                          | Main account                 | 15A7412011202<br>R40.CN.15F0.41<br>1741000000 | \$1,001,995.47                            | \$1,261,399.33                    | \$19,900.00                    | \$36,579.00                   | CON01-<br>CON02 | \$36,579.00                        | No                | \$56,479.00                            | \$1,016,629.47                     |                     |
| 3 Ì                                                                                                    | CON02                          | Contract<br>Modification 001 | 15A7412011202<br>R40.CN.G310.41<br>1741000000 | \$0.00                                    | \$300,000.00                      | \$0.00                         | \$0.00                        | CON01-<br>CON02 | \$0.00                             | No                | \$0.00                                 | \$0.00                             |                     |
| 21                                                                                                    | CON03                          | Addtional<br>county match    | 123564fd.erdf.4561                            | \$26,200.00                               | \$47,700.15                       | \$3,000.00                     | \$0.00                        | CON01-<br>CON02 | \$0.00                             | No                | \$3,000.00                             | \$47,700.00                        |                     |
|                                                                                                    |                                |                              | Construction Totals                           | \$1,028,195.47                            | \$1,609,099.48                    | \$22,900.00                    | \$36,579.00                   |                 | \$36,579.00                        |                   | \$59,479.00                            | \$1,064,329.47                     |                     |
|                                                                                                    |                                |                              | Construction                                  | Engineering Totals                        | \$0.00                            |                                |                               |                 |                                    |                   | \$0.00                                 | \$0.00                             |                     |
| Add New Account Items 1-3 of 3                                                                                                    |                                |                              |                                               |                                           |                                   |                                |                               |                 |                                    |                   |                                        |                                    |                     |

"Probable Amount": This is the amount based on the current probables in each Pay Item.

| Projects: OR BLM 2014(2)(Sa  Project Info V Design V Acquisition V Construction Account Team V Event Log |                                 |                              |                                               |                                                         |                                   |                                |                                 |                 |                             |                   |                                 |                      |                     |
|----------------------------------------------------------------------------------------------------|---------------------------------|------------------------------|-----------------------------------------------|---------------------------------------------------------|-----------------------------------|--------------------------------|---------------------------------|-----------------|-----------------------------|-------------------|---------------------------------|----------------------|---------------------|
| Showing account information from period 3 INS.                                                           |                                 |                              |                                               |                                                         |                                   |                                |                                 |                 |                             |                   |                                 |                      |                     |
| Search Filters:       Keyword       Account Type       Apply Search                                      |                                 |                              |                                               |                                                         |                                   |                                |                                 |                 |                             |                   |                                 |                      |                     |
| Add New Account Items 1-3 of 3                                                                           |                                 |                              |                                               |                                                         |                                   |                                |                                 |                 |                             |                   |                                 |                      |                     |
|                                                                                                    |                                 |                              |                                               |                                                         |                                   |                                |                                 | Cur             | rent                        |                   |                                 |                      |                     |
| Actions                                                                                                  | <u>Account</u><br><u>Code</u> ▼ | Account<br>Description •     | Account Number •                              | <u>Original</u><br><u>Authorized</u><br><u>Amount</u> • | Current<br>Authorized<br>Amount • | Previous Paid<br>Expenditure v | Current<br>Approved<br>Amount • | Chain           | <u>Current</u><br>Payment v | Override<br>Chain | <u>To Date</u><br>Expenditure • | Probable<br>Amount • | Account<br>Comments |
| 1 D                                                                                                    | CON01                           | Main account                 | 15A7412011202<br>R40.CN.15F0.41<br>1741000000 | \$1,001,995.47                                          | \$1,261,399.33                    | \$19,900.00                    | \$36,579.00                     | CON01-<br>CON02 | \$36,579.00                 | No                | \$56,479.00                     | \$1,016,629.47       |                     |
| 1 ľ                                                                                                    | CON02                           | Contract<br>Modification 001 | 15A7412011202<br>R40.CN.G310.41<br>1741000000 | \$0.00                                                  | \$300,000.00                      | \$0.00                         | \$0.00                          | CON01-<br>CON02 | \$0.00                      | No                | \$0.00                          | \$0.00               |                     |
| 31                                                                                                    | CON03                           | Addtional<br>county match    | 123564fd.erdf.4561                            | \$26,200.00                                             | \$47,700.15                       | \$3,000.00                     | \$0.00                          | CON01-<br>CON02 | \$0.00                      | No                | \$3,000.00                      | \$47,700.00          |                     |
|                                                                                                    |                                 |                              | Construction Totals                           | \$1,028,195.47                                          | \$1,609,099.48                    | \$22,900.00                    | \$36,579.00                     |                 | \$36,579.00                 |                   | \$59,479.00                     | \$1,064,329.47       |                     |
|                                                                                                    | Construction Engineering Totals |                              |                                               |                                                         |                                   |                                |                                 |                 |                             |                   |                                 |                      |                     |
| Add New Account Items 1-3 of 3                                                                           |                                 |                              |                                               |                                                         |                                   |                                |                                 |                 |                             |                   |                                 |                      |                     |

>

- = What you have left on the contract
- =  $\odot$ ... shouldn't need more money

\$1,609,099.48 - \$59,479.00 = \$1,549,620.48 (Remaining on Contract) "Probable Amount" = \$1,064,329.47 "Probable Amount" < "Current Authorized Amount" = <sup>(1)</sup>

> Remember "Current Authorized Amount" includes Obligation CMs.

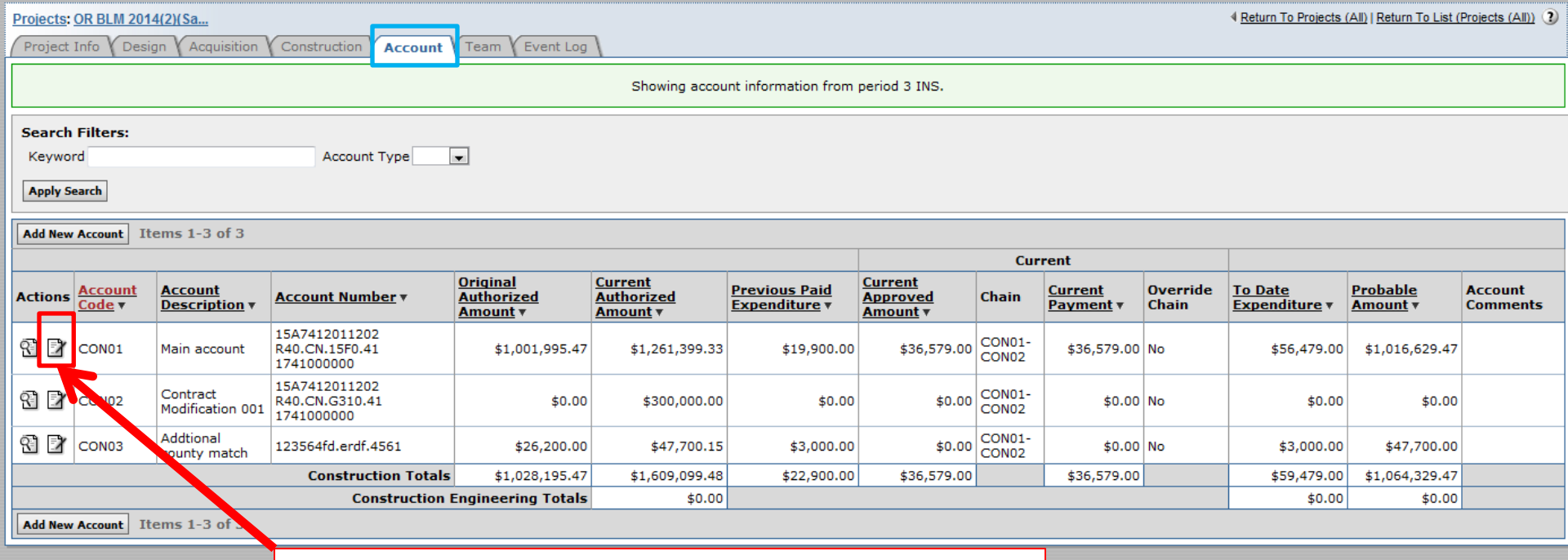

If the account information is incorrect, edit the accounting information by clicking on the edit **P** icon.

> If any account information needs to be change, please let Final Review know.

| I   | Projects: OR BLM 2014(2)(S    | a Accounts                           |                  |                 |                |  |  |  |
|-----|-------------------------------|--------------------------------------|------------------|-----------------|----------------|--|--|--|
| 1   | Project Info V Design V       | Acquisition Construction Account T   | eam Event Log    |                 |                |  |  |  |
|     | Core Pay Item                 |                                      |                  |                 |                |  |  |  |
|     |                               |                                      | Showing ac       | count informati |                |  |  |  |
|     | Save & Close Save Delete      | Cancel Cancel & Close                |                  | Only th         | ne "Account    |  |  |  |
|     | Account                       |                                      |                  | Tune"           | "Account       |  |  |  |
|     | Account Type*:                | CON                                  |                  | Type,           |                |  |  |  |
|     | Account Code*:                | ex. CON01                            |                  | Code,"          | "Description," |  |  |  |
|     |                               | CON01                                |                  | "Ассон          | int Number"    |  |  |  |
|     | Description*:                 | Main account                         | *                |                 |                |  |  |  |
|     |                               |                                      |                  | and C           | override Chain |  |  |  |
|     |                               |                                      |                  | can be          | changed.       |  |  |  |
|     | Account Number:               | 15A7412011202 R40.CN.15F0.41 1741000 | 0000             |                 | <b>.</b>       |  |  |  |
|     | Chain Order:                  | CON01-CON02                          |                  |                 |                |  |  |  |
|     | Original Authorized           | \$1,001,995.47                       |                  |                 |                |  |  |  |
|     | Current Authorized<br>Amount: | \$1,261,399.33                       |                  |                 |                |  |  |  |
|     | Previous Paid<br>Expenditure: | \$61,479.00                          |                  |                 |                |  |  |  |
|     | Current Approved<br>Amount:   | \$0.00                               |                  |                 |                |  |  |  |
|     | Current Payment:              | \$0.00                               |                  |                 |                |  |  |  |
|     | Override Chain:               | 🔘 Yes 🖲 No                           |                  |                 |                |  |  |  |
|     | To-Date Expenditure:          | \$61,479.00                          |                  |                 |                |  |  |  |
|     | Probable Expenditure:         | \$1,016,629.47                       |                  |                 |                |  |  |  |
|     | Account Comments:             |                                      | If any account i | nformat         | tion           |  |  |  |
|     |                               |                                      | needs to be cha  | ange, pl        | ease           |  |  |  |
|     |                               |                                      | let Final Review | know            |                |  |  |  |
|     | Save & Close Save Delete      | Cancel Cancel & Close                |                  |                 |                |  |  |  |
| l I | Save a close Save Delete      | Cancer Cancer & Close                |                  |                 |                |  |  |  |

| Projects:                                                                     | Projects: OR BLM 2014(2)(Sa    |                              |                                               |                                           |                                   |                                |                                 |                 |                      |                   |                                        |                      |                     |
|-------------------------------------------------------------------------------|--------------------------------|------------------------------|-----------------------------------------------|-------------------------------------------|-----------------------------------|--------------------------------|---------------------------------|-----------------|----------------------|-------------------|----------------------------------------|----------------------|---------------------|
| Project Info V Design V Acquisition V Construction Account V Team V Event Log |                                |                              |                                               |                                           |                                   |                                |                                 |                 |                      |                   |                                        |                      |                     |
| Showing account information from period 3 INS.                                |                                |                              |                                               |                                           |                                   |                                |                                 |                 |                      |                   |                                        |                      |                     |
| Search Filters:       Keyword       Account Type                              |                                |                              |                                               |                                           |                                   |                                |                                 |                 |                      |                   |                                        |                      |                     |
| Add New                                                                       | Add New Account Items 1-3 of 3 |                              |                                               |                                           |                                   |                                |                                 |                 |                      |                   |                                        |                      |                     |
| Actions                                                                       | Account<br>Code ▼              | Account<br>Description •     | Account Number <b>•</b>                       | <u>Original</u><br>Authorized<br>Amount ▼ | Current<br>Authorized<br>Amount ▼ | Previous Paid<br>Expenditure • | Current<br>Approved<br>Amount • | Chain           | Current<br>Payment v | Override<br>Chain | <u>To Date</u><br><u>Expenditure</u> • | Probable<br>Amount • | Account<br>Comments |
| 1                                                                             | CON01                          | Main account                 | 15A7412011202<br>R40.CN.15F0.41<br>1741000000 | \$1,001,995.47                            | \$1,261,399.33                    | \$19,900.00                    | \$36,579.00                     | CON01-<br>CON02 | \$36,579.00          | No                | \$56,479.00                            | \$1,016,629.47       |                     |
| 21                                                                            | CON02                          | Contract<br>Modification 001 | 15A7412011202<br>R40.CN.G310.41<br>1741000000 | \$0.00                                    | \$300,000.00                      | \$0.00                         | \$0.00                          | CON01-<br>CON02 | \$0.00               | No                | \$0.00                                 | \$0.00               |                     |
| 3 I                                                                           | CON03                          | Addtional<br>county match    | 123564fd.erdf.4561                            | \$26,200.00                               | \$47,700.15                       | \$3,000.00                     | \$0.00                          | CON01-<br>CON02 | \$0.00               | No                | \$3,000.00                             | \$47,700.00          |                     |
|                                                                               |                                |                              | Construction Totals                           | \$1,028,195.47                            | \$1,609,099.48                    | \$22,900.00                    | \$36,579.00                     |                 | \$36,579.00          |                   | \$59,479.00                            | \$1,064,329.47       |                     |
| Construction Engineering Totals \$0.00                                        |                                |                              |                                               |                                           |                                   |                                |                                 |                 |                      |                   | \$0.00                                 | \$0.00               |                     |
| Add New                                                                       | Add New Account Items 1-3 of 3 |                              |                                               |                                           |                                   |                                |                                 |                 |                      |                   |                                        |                      |                     |
|                                                                               |                                |                              |                                               |                                           |                                   |                                |                                 |                 |                      |                   |                                        |                      |                     |

If another account needs to be added, select "Add New Account."

| Projects: OR BLM 2014(2)(Sa                                                     |                          |                                      |                                                                       |  |  |  |  |  |  |  |  |
|---------------------------------------------------------------------------------|--------------------------|--------------------------------------|-----------------------------------------------------------------------|--|--|--|--|--|--|--|--|
| Project Info V Design V Acquisition V Construction V Account V Team V Event Log |                          |                                      |                                                                       |  |  |  |  |  |  |  |  |
| Save & Close Save Cance                                                         |                          | Enter "(<br>Type" a<br>the "Ace      | CON" for "Account<br>nd enter "CONXX" for<br>count Code."             |  |  |  |  |  |  |  |  |
| Account Type*:                                                                  |                          |                                      |                                                                       |  |  |  |  |  |  |  |  |
| Account Code*:<br>Description*:                                                 |                          | Enter th<br>Example                  | e "Description."<br>e: G31E Funds                                     |  |  |  |  |  |  |  |  |
| Account Number:<br>Chain Order:<br>Current Authorized                           | \$0.00                   | Enter th<br>This is t<br>account     | he "Account Number."<br>he same as the<br>ts table.                   |  |  |  |  |  |  |  |  |
| Previous Paid<br>Expenditure:                                                   | \$0.00                   | Enter th                             | e "Chain Order."                                                      |  |  |  |  |  |  |  |  |
| Current Approved<br>Amount:                                                     | \$0.00                   |                                      |                                                                       |  |  |  |  |  |  |  |  |
| Current Payment:                                                                | \$0.00                   |                                      |                                                                       |  |  |  |  |  |  |  |  |
| Override Chain:                                                                 | 🔘 Yes 🔘 No               |                                      |                                                                       |  |  |  |  |  |  |  |  |
| To-Date Expenditure:                                                            | \$0.00                   |                                      |                                                                       |  |  |  |  |  |  |  |  |
| Probable Expenditure:                                                           | \$0.00                   |                                      |                                                                       |  |  |  |  |  |  |  |  |
| Account Comments: Save & Close                                                  | Click "Save &<br>Close." | NOTE: Dol<br>cannot be<br>money is a | IOTE: Dollar amounts<br>annot be added. All<br>noney is added via CM. |  |  |  |  |  |  |  |  |